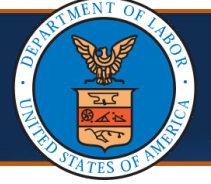

### Submitting an Authorization Request in the WCMBP System

Effective 4/8/2025, the Certificate of Medical Necessity [CMN] **Authorization Submission** page was enhanced to allow for the automatic calculation of Total Requested Units for Home Health and Licensed Practical Nurse [LPN] procedural codes. Additionally, the procedure code drop down menu now includes new LPN codes and when selected, will auto-populate the HH/LPN modifier.

This QRG shows the screen changes that will be displayed to DOL staff and describes the process for completing the new data fields.

#### The previous WCMBP System screens and process are described below.

**Code Type:** The system displayed only three procedure code types.

- CPT Procedure Code
- CDT Procedure Code
- HCPCS Procedure Code

**Procedure Code:** DOL staff selects the procedure code, code type, and modifier from the drop-down lists.

**Units/Days:** DOL staff enters the units for each approved procedure code.

**Note**: Units per visit, frequency, and duration of the procedure code were not captured in the WCMBP system authorization screen.

### The enhanced WCMBP System screens and process are described below.

**Code Type:** The system displays four procedure code types

- CPT Procedure Code
- CDT Procedure Code
- HCPCS Procedure Code
- Home Grown Procedure Codes

**Procedure Code:** DOL staff selects the procedure code from the drop-down list.

**Note**: Once the procedure code is selected, the system will auto-populate the **Code Type** and **Modifier** fields.

**Units/Days:** The enhanced system screens no longer display the **Units/Days** field. The system now displays the fields below.

- **# of Units Per Procedure/Visit-** the number of units approved for each visit
- Frequency- how often the visits occur
- Duration- approved length of service

**Total Requested Units (new field):** The system will automatically calculate the **Total Requested Units** for Home Health and LPN procedure codes.

**Note**: DOL staff can manually enter and change the calculated values.

| Submitting an Authorization Request in the WCMBP System  1. To open the Authorization Submission page, select Add New Request on the Authorization Request List page.   **********************************                                                                                                    |                                                                                                    | MWC Auth<br>quest (2 of 8)                                 | norizatio                               | n Subi                   | missi       | on             | Qu               | lick Refe         | ren   | ce Guide     |
|----------------------------------------------------------------------------------------------------|----------------------------------------------------------------------------------------------------|------------------------------------------------------------|-----------------------------------------|--------------------------|-------------|----------------|------------------|-------------------|-------|--------------|
| 1. To open the Authorization Submission page, select Add New Request on the Authorization Request List page.         Image: Submission Request List page.         Image: Submission Request Medical 01282025 01282025                                                                                                    | Submitting a                                                                                              | n Authoriza                                                | tion Req                                | uest in                  | the W       | /CMB           | P System         | 1                 |       |              |
| Subjects 2 Authorization Request List   Image: Content of the state   Instant Content on Content Authorization   Image: Content on Content on Content Authorization   Instant Content on Content Authorization   Image: Content on Content on Content Authorization   Instant Content on Content on Content Authorization   Image: Content on Content on Content on Content Authorization   Instant Content on Content on Content on Content Authorization   Image: Content on Content on Content on Content Authorization   Instant Request Content on Content on Content Authorization   Image: Content on Content on Content on Content on Content Authorization   Instant Request Content Content on Content on Co | 1. To open t<br>the <b>Auth</b> o                                                                         | he Authoriza<br>orization Req                              | tion Subm<br>Juest List p               | <b>iission</b> p<br>age. | age, se     | elect <b>A</b> | Add New R        | lequest o         | วท    |              |
| Filter By:       And       And         Auth Request # Claimant Case D       OVCP Provider 1D       Header Status       Auth Type         Auth Request # Claimant Case D       OVCP Provider 1D       Header Status       Auth Type         Image:       Image:       Image:       Image:       Image:         Image:       Image:       Image:       Image:       Image:       Image:         Image:       Image: </th <th><ul> <li>MyInbox &gt; Authorizati</li> <li>Close</li> <li>Add New Req</li> <li>Authorization R</li> </ul></th> <th>ion Request List<br/>quest 🗮 Get New Task 📕<br/>request List</th> <th>≣ Initiate Correction )</th> <th>Cancel Authori</th> <th>zation</th> <th></th> <th></th> <th></th> <th></th> <th></th>                                                                                                    | <ul> <li>MyInbox &gt; Authorizati</li> <li>Close</li> <li>Add New Req</li> <li>Authorization R</li> </ul> | ion Request List<br>quest 🗮 Get New Task 📕<br>request List | ≣ Initiate Correction )                 | Cancel Authori           | zation      |                |                  |                   |       |              |
| Auth Request # Claimant Case ID OWCP Provider ID Header Status Auth Type Last Updated Submitted Date Level Organization In Review General Medical 01/29/2025 01/29/2025                                                                                                    | Filter By :                                                                                               |                                                            |                                         | And                      | ~           |                |                  | And               |       | ~            |
| Auth Request # Claimant Case ID OWCP Provider ID Header Status Auth Type Last Update Submitted Date Level Organization<br>*** In Review General Medical 01/29/2025 01/29/2025 3 OWCP In Review General Medical 01/29/2025 01/29/2025 3 OWCP In Review General Medical 01/29/2025 01/29/2025 3 OWCP C. On the Authorization Submission page, select DCM/WC from the Program drop- down list                                                                                                    | Last 1 Month V And                                                                                        | d Header Status                                            |                                         |                          |             |                |                  | Allu              |       |              |
| Image: Several Medical       01/29/2025       3       0WCP         Image: Several Medical       01/29/2025       3       0WCP         Image: Several Medical       01/29/2025       01/29/2025       3       0WCP         Image: Several Medical       01/29/2025       01/29/2025       3       0WCP         Image: Several Medical       01/29/2025       01/29/2025       3       0WCP         Image: Several Medical       01/29/2025       01/29/2025       3       0WCP         Image: Several Medical       01/29/2025       01/29/2025       3       0WCP         Image: Several Medical       01/29/2025       01/28/2025       3       0WCP         Image: Several Medical       01/29/2025       01/28/2025       3       0WCP         Image: Several Medical       01/28/2025       01/28/2025       3       0WCP         Image: Several Medical Medical       01/28/2025       01/28/2025       3       0WCP         Image: Several Medical Medical Medical       01/28/2025       01/28/2025       3       0WCP         Image: Several Medical Medical Medical       01/28/2025       01/28/2025       01/28/2025       01/28/2025         Image: Several Medical Medical Medical Medical Medical Medical Medical       Image: Several Medical                                                                                                    | Auth Req                                                                                                  | uest # Claimant Case ID                                    | OWCP Provider ID                        | Header Status            | Au          | th Type        | Last Updated     | Submitted Date    | Level | Organization |
| Image: Select DCMWC from the Program drop-down list         Image: Select DCMWC from the Program drop-down list                                                                                                    |                                                                                                    |                                                            |                                         | In Review                | General Med | ▲ ▼<br>lical   | 01/29/2025       | 01/29/2025        | 3     | OWCP         |
| In Review       General Medical       01/28/2025       3       OWCP <b>3</b> OWCP <b>3</b> OWCP <b>4</b> Output to the <b>Authorization Submission</b> page, select <b>DCMWC</b> from the <b>Program</b> drop-down list          Image: My Inbox *       Provider *       Claimant *       Authorization *       Performant *       Image: My Inbox *       Provider *       Claimant *       Authorization *       Image: My Inbox *       Provider *       Claimant *       Performant *       Image: My Inbox *       Image: My Inbox *       Image: My Inb                                                                                                    |                                                                                                    |                                                            | -                                       | In Review                | General Med | lical          | 01/29/2025       | 01/29/2025        | 3     | OWCP         |
| 2. On the Authorization Submission page, select DCMWC from the Program drop-<br>down list           Image: My Inbox - Provider - Claimant - Authorization - Payment -         Image: My Inbox - Provider - Claimant - Authorization - Payment -         Image: My Inbox - Provider                                                                                                    |                                                                                                    |                                                            |                                         | In Review                | General Med | lical          | 01/28/2025       | 01/28/2025        | 3     | OWCP         |
|                                                                                                    | 2. On the <b>A</b><br>down list                                                                           | uthorization                                               | Submissio                               | azation • Page           | select      | DCM            | <b>NC</b> from t | he <b>Progr</b> a | am    | drop-        |
| MyInbox > Authorization Request List          Close       Program:       *       Authorization Type:       *         DCMWC       DEEOIC       DFEC       DFEC       DLHWC                                                                                                    | Q HCE                                                                                                    | Profile: DOL Authorization S                               | Supervisor 🔻                            |                          |             |                |                  |                   |       |              |
| Close Save Authorization  Program:  Conse  Program:  DCMWC  DEEOIC  DFEC  DLHWC  DLHWC                                                                                                    | A > MyInbox > Authorization                                                                               | n Request List                                             |                                         |                          |             |                |                  |                   |       |              |
|                                                                                                    | Close Save Authoriza                                                                                      | Progra                                                     | am:<br>DCMWC<br>DEEOIC<br>DFEC<br>DLHWC |                          | ✓           |                | Authoriza        | tion Type:        |       | *            |

| <b>DCMWC Authorization Submission</b><br><b>Request</b> (3 of 8)                                                                                                    | Quick Reference Guide                 |
|----------------------------------------------------------------------------------------------------|---------------------------------------|
| Submitting an Authorization Request in the WCMBP Sys                                                                                                    | stem                                  |
| <ol> <li>Select Certificate of Medical Necessity from the Authorization down list. The Authorization page displays additional section authorization request to be completed.</li> </ol> | <b>ition Type</b> drop-<br>ons of the |
| eCAMS <sup>-</sup> My Inbox → Provider → Claimant → Authorization → Payment →                                                                                                    |                                       |
| HCE Profile: DOL Authorization Supervisor                                                                                                    |                                       |
| Close Save Authorization                                                                                                    |                                       |
| Program: DCMWC * Authori:                                                                                                    | zation Type:                          |
|                                                                                                    | Certificate of Medical Necessity      |
| <ol> <li>Within the Requestor Information section, complete the r<br/>and Phone Number fields.</li> </ol>                                                                               | required <b>Requested By</b>          |
|                                                                                                    |                                       |
| A > MyInbox > Authorization Request List                                                                                                    |                                       |
| Close Save Authorization  Program: DCMWC  * Authorization Type: Certificate of Medical Necessity  Survey DDE                                                                            | `♥ <sup>*</sup>                       |
| Requestor Information                                                                                                    | *                                     |
| Date Requested: 02/03/2025                                                                                                    | Phone Number:                         |
| III Claimant Information                                                                                                    | *                                     |
| Claimant's Case ID: Claimant Name: Date of Birth:                                                                                                    |                                       |
| III Provider Information                                                                                                    | <b>^</b>                              |
| Provider ID: * Provider Name:                                                                                                    | Provider Tax ID: Provider Type:       |
|                                                                                                    |                                       |

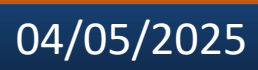

| DCMWC Authorization Submiss<br>Request (4 of 8)                                                | sion<br>Quick Reference Guide                         |
|------------------------------------------------------------------------------------------------|-------------------------------------------------------|
| Submitting an Authorization Request in the                                                     | WCMBP System                                          |
| <ol> <li>Within the Claimant Information section, cor<br/>Claimant's Case ID field.</li> </ol> | mplete the required                                   |
| A > MyInbox > Authorization Request List                                                       |                                                       |
| Close Save Authorization                                                                       |                                                       |
| Program: DCMWC V* Authorization 1                                                              | Type: Certificate of Medical Necessity $\checkmark$ * |
| Source: DDE                                                                                    | ~                                                     |
| Requestor Information      Date Requested: 02/03/2025      *      Requested By: *              | Phone Number:                                         |
|                                                                                                | ·                                                     |
| III Claimant Information                                                                       | ^                                                     |
| Claimant's Case ID:                                                                            | Claimant Name:                                        |
| Date of Birth:                                                                                 |                                                       |
| III Provider Information                                                                       | ^                                                     |
| Provider ID: *                                                                                 | Browider Name: Provider Tax ID: Provider Type:        |
| 6. Within the <b>Provider Information</b> section, co<br>field.                                | omplete the required <b>Provider ID</b>               |
| Mvinbox > Authorization Request List                                                           |                                                       |
| Close Save Authorization                                                                       |                                                       |
| Program: DCMWC v* Authorization 7                                                              | Type: Certificate of Medical Necessity $\checkmark$ * |
| Source: DDE                                                                                    |                                                       |
| III Requestor Information                                                                      | 2000 Million (1997)                                   |
| Date Requested: 02/03/2020                                                                     | Phone Number:                                         |
| III Claimant Information                                                                       | ^                                                     |
| Claimant's Case ID:                                                                            | Claimant Name:                                        |
| Date of Birth:                                                                                 |                                                       |
| III Provider Information                                                                       | ^                                                     |
| Provider ID:                                                                                   | Provider Name: Provider Tax ID: Provider Type:        |
|                                                                                                |                                                       |
|                                                                                                |                                                       |

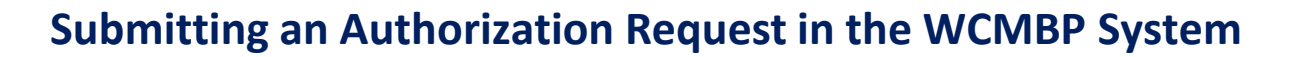

7. In the **Service Line Information** section, complete the required fields with the relevant information for each service line.

• From Date and To Date: Date range within which the service will be performed

• **Code Type:** Selecting **Home Grown** code type will limit the procedure code drop down list to only the LPN or RN Home Grown codes, while selecting a procedure code will auto populate the **Code Type** and **Modifier** fields

- Procedure Code: Corresponding to the service being provided
- Modifier: 1N-Home Nurse will be auto-populated based on the code type

**Note**: The next three columns will be modifiable only after the status is set to approved.

- # of Units Per Procedure/Visit: The number of units approved for each visit
- Frequency: How often the visits occur

Request (5 of 8)

- Duration: The approved length of service
- Total Requested Units: Auto-populated to represent the calculation of these three elements: # Of Units Per Procedure/Visit × Frequency × Duration

• Status: Indicates whether the service line is Approved, Delete, Denied or Returned To Provider

- Line Status Action: Required if the status is denied
- Action: Delete the service line

| Pro   | ovider ID:           | *                                                                                                    |                                                                                                    | Provider Name:                                                                                                    |                                                                                                    | Pr                                                                                                    | ovider Tax IE                                                                                                    | ):                                                                                                    | Provider                                                                                                    | Type:                                                                                                    |
|-------|----------------------|----------------------------------------------------------------------------------------------------|----------------------------------------------------------------------------------------------------|----------------------------------------------------------------------------------------------------|----------------------------------------------------------------------------------------------------|----------------------------------------------------------------------------------------------------|----------------------------------------------------------------------------------------------------|----------------------------------------------------------------------------------------------------|----------------------------------------------------------------------------------------------------|----------------------------------------------------------------------------------------------------|
| nfori | mation               |                                                                                                    |                                                                                                    |                                                                                                    |                                                                                                    |                                                                                                    |                                                                                                    |                                                                                                    |                                                                                                    | •                                                                                                    |
|       |                      |                                                                                                    |                                                                                                    |                                                                                                    |                                                                                                    |                                                                                                    |                                                                                                    |                                                                                                    |                                                                                                    |                                                                                                    |
|       |                      |                                                                                                    |                                                                                                    |                                                                                                    |                                                                                                    |                                                                                                    |                                                                                                    |                                                                                                    |                                                                                                    |                                                                                                    |
|       | To Date              | Code Type                                                                                                    | Procedure Code                                                                                                    | Modifier                                                                                                    | # Of Units Per<br>Procedure/Visit                                                                                                    | y Duration                                                                                                    | Total Units<br>Requested                                                                                                    | Status                                                                                                    | Line Status Reason                                                                                                    | Actior                                                                                                    |
| i *   | 03/20/2025           | Home Grown Code 🗸 *                                                                                                | 90179-HOME LPN CHRONIC CARE TYPE A-2                                                                                                    | 1N-HOME NURSE V                                                                                                    |                                                                                                    | k 📃 *                                                                                                    | 1 *                                                                                                    | *                                                                                                    | ~                                                                                                    | 0                                                                                                    |
| i *   | *                    | <b>~</b> *                                                                                                    | · · · · · · · · · · · · · · · · · · ·                                                                                                    | · · · · · · · · · · · · · · · · · · ·                                                                                                    |                                                                                                    | *                                                                                                    | *                                                                                                    | *                                                                                                    | ~                                                                                                    | •                                                                                                    |
| i *   | *                    | <b>~</b> *                                                                                                    | · · · · · · · · · · · · · · · · · · ·                                                                                                    | · · · · · · · · · · · · · · · · · · ·                                                                                                    |                                                                                                    | *                                                                                                    | *                                                                                                    | *                                                                                                    | ~                                                                                                    | •                                                                                                    |
| i *   | *                    | <b>~</b> *                                                                                                    | <b>v</b> *                                                                                                    | · · · · · · · · · · · · · · · · · · ·                                                                                                    |                                                                                                    | *                                                                                                    | *                                                                                                    | *                                                                                                    | ~                                                                                                    | 0                                                                                                    |
| i *   | *                    | <b>~</b> *                                                                                                    | ✓ *                                                                                                    | *                                                                                                    |                                                                                                    | *                                                                                                    | *                                                                                                    | *                                                                                                    | ~                                                                                                    | 9,                                                                                                    |
|       | )*<br>)*<br>)*<br>)* | 03/20/2025       *       *       *       *       *       *       *       *       *       *       *       *       * | 03/20/2025     Home Grown Code v       *     *       *     *       *     *       *     *       *     *       *     *       *     *       *     *       *     * | U3/20/2025         Home Grown Code v         90179-HOME LPN CHRONIC CARE TYPE A-2 v           *         *         v         v           *         *         v         v           *         *         v         v           *         *         v         v           *         *         v         v           *         *         v         v           *         *         v         v           *         *         v         v           *         *         v         v | US/20/2025     Home Grown Code *     90179-HOME LPN CHRONIC CARE TYPE A-2 *     1N-HOME NURSE *       *     *     *     *     *       *     *     *     *     *       *     *     *     *     *       *     *     *     *     *       *     *     *     *     *       *     *     *     *     *       *     *     *     *     *       *     *     *     *     * | U3/20/2025     Home Grown Code *     90179-HOME LPN CHRONIC CARE TYPE A 2 *     1N-HOME NURSE *     *       *     *     *     *     *     *       *     *     *     *     *       *     *     *     *     *       *     *     *     *     *       *     *     *     *     *       *     *     *     *     *       *     *     *     *     *       *     *     *     *     * | U3/20/2025     Home Grown Code v     90179-HOME LPN CHRONIC CARE TYPE A-2 v     1N-HOME NURSE v     *       *     *     *     *     *     *       *     *     *     *     *     *       *     *     *     *     *     *       *     *     *     *     *     *       *     *     *     *     *     *       *     *     *     *     *     *       *     *     *     *     *     *       *     *     *     *     *     *       *     *     *     *     *     * | U3/20/2025       Home Grown Code        90179-HOME LPN CHRONIC CARE TYPE A-2        IN-HOME NURSE        I       I <td>U3/20/2025       Home Grown Code v*       90179-HOME LPN CHRONIC CARE TYPE A-2 v*       1N-HOME NURSE v*       *       1       *       *       *       1       *       *       *       *       1       *       *       *       *       *       *       *       *       *       *       *       *       *       *       *       *       *       *       *       *       *       *       *       *       *       *       *       *       *       *       *       *       *       *       *       *       *       *       *       *       *       *       *       *       *       *       *       *       *       *       *       *       *       *       *       *       *       *       *       *       *       *       *       *       *       *       *       *       *       *       *       *       *       *       *       *       *       *       *       *       *       *       *       *       *       *       *       *       *       *       *       *       *       *       *       *       *       *       *       <t< td=""><td>U3/20/2025       Home Grown Code v       90179-HOME LPN CHRONIC CARE TYPE A-2 v       1N-HOME NURSE v       1       1       v       v         *       *       *       *       *       *       *       *       *       *       *       *       *       *       *       *       *       *       *       *       *       *       *       *       *       *       *       *       *       *       *       *       *       *       *       *       *       *       *       *       *       *       *       *       *       *       *       *       *       *       *       *       *       *       *       *       *       *       *       *       *       *       *       *       *       *       *       *       *       *       *       *       *       *       *       *       *       *       *       *       *       *       *       *       *       *       *       *       *       *       *       *       *       *       *       *       *       *       *       *       *       *       *       *       *       <td< td=""></td<></td></t<></td> | U3/20/2025       Home Grown Code v*       90179-HOME LPN CHRONIC CARE TYPE A-2 v*       1N-HOME NURSE v*       *       1       *       *       *       1       *       *       *       *       1       *       *       *       *       *       *       *       *       *       *       *       *       *       *       *       *       *       *       *       *       *       *       *       *       *       *       *       *       *       *       *       *       *       *       *       *       *       *       *       *       *       *       *       *       *       *       *       *       *       *       *       *       *       *       *       *       *       *       *       *       *       *       *       *       *       *       *       *       *       *       *       *       *       *       *       *       *       *       *       *       *       *       *       *       *       *       *       *       *       *       *       *       *       *       *       *       *       *       * <t< td=""><td>U3/20/2025       Home Grown Code v       90179-HOME LPN CHRONIC CARE TYPE A-2 v       1N-HOME NURSE v       1       1       v       v         *       *       *       *       *       *       *       *       *       *       *       *       *       *       *       *       *       *       *       *       *       *       *       *       *       *       *       *       *       *       *       *       *       *       *       *       *       *       *       *       *       *       *       *       *       *       *       *       *       *       *       *       *       *       *       *       *       *       *       *       *       *       *       *       *       *       *       *       *       *       *       *       *       *       *       *       *       *       *       *       *       *       *       *       *       *       *       *       *       *       *       *       *       *       *       *       *       *       *       *       *       *       *       *       *       <td< td=""></td<></td></t<> | U3/20/2025       Home Grown Code v       90179-HOME LPN CHRONIC CARE TYPE A-2 v       1N-HOME NURSE v       1       1       v       v         *       *       *       *       *       *       *       *       *       *       *       *       *       *       *       *       *       *       *       *       *       *       *       *       *       *       *       *       *       *       *       *       *       *       *       *       *       *       *       *       *       *       *       *       *       *       *       *       *       *       *       *       *       *       *       *       *       *       *       *       *       *       *       *       *       *       *       *       *       *       *       *       *       *       *       *       *       *       *       *       *       *       *       *       *       *       *       *       *       *       *       *       *       *       *       *       *       *       *       *       *       *       *       *       * <td< td=""></td<> |

# Submitting an Authorization Request in the WCMBP System

8. To submit the authorization request, select **Save Authorization** on the **Authorization Submission** page.

**Note**: When an authorization request is saved without a value in any of the new fields, the system displays an error message indicating the field with missing data.

If the **Total Requested Units** field exceeds 24 units per day of service on a service line, the error message, *"The total requested units cannot exceed 24 units per day of service for this line,"* displays.

| Close                                                                                                    | 💾 Save Autho                                                                                                    | orization                                                                                                    |                                  |                                                                                            |                                                                                    |                                                                                             |                               |                                                                                              |               |
|----------------------------------------------------------------------------------------------------|----------------------------------------------------------------------------------------------------|----------------------------------------------------------------------------------------------------|----------------------------------|--------------------------------------------------------------------------------------------|------------------------------------------------------------------------------------|---------------------------------------------------------------------------------------------|-------------------------------|----------------------------------------------------------------------------------------------|---------------|
|                                                                                                    |                                                                                                    |                                                                                                    | Program:                         | DCMWC                                                                                      |                                                                                    | <b>~</b> *                                                                                  |                               |                                                                                              |               |
|                                                                                                    |                                                                                                    |                                                                                                    | Source:                          | DDE                                                                                        |                                                                                    |                                                                                             |                               |                                                                                              |               |
| III Re                                                                                                    | questor Info                                                                                                    | rmation                                                                                                    |                                  |                                                                                            |                                                                                    |                                                                                             |                               |                                                                                              |               |
|                                                                                                    | D                                                                                                    | ate Requested                                                                                                    | : 02/05/2025                     | *                                                                                          |                                                                                    | Red                                                                                         | quested                       | By:                                                                                          |               |
| III Cla                                                                                                    | imant Infor                                                                                                    | mation                                                                                                    |                                  |                                                                                            |                                                                                    |                                                                                             |                               |                                                                                              |               |
|                                                                                                    |                                                                                                    |                                                                                                    |                                  | Claimant's Case ID:                                                                        |                                                                                    | *                                                                                           |                               |                                                                                              |               |
| After su<br>uthori                                                                                                    | ubmittin<br>ization r                                                                                                    | ig the au<br>equest v                                                                                                    | thorization re<br>vith an assigr | equest, the s<br>ned Authoriza                                                             | ystem<br>ation F                                                                   | displays the<br>equest Nun                                                                  | e fina<br>nber                | lized<br>(ARN).                                                                              |               |
| After su<br>uthori<br>equest Number:<br>re 🖉 Update 🔮                                                                                                    | ubmittin<br>ization r<br>Generate RTP Correspon<br>Prog<br>Authorization Sta                                                                                                    | equest v<br>equest v                                                                                                    | thorization revith an assign     | equest, the s<br>ned Authoriza                                                             | ystem<br>ation F<br>@Upload/Retrie<br>ation Type: Certifit                         | displays the<br>equest Nun                                                                  | e fina<br>nber<br>thorization | lized<br>(ARN).                                                                              |               |
| After su<br>uthori<br>equest Number:<br>e Vupdate f                                                                                                    | ubmittin<br>ization r<br>Generate RIP Correspon<br>Prog<br>Authorization Sta<br>Sou<br>mation                                                                                                    | dence CRetrieve Corres<br>CRetrieve Corres<br>Train: DCMWC<br>tus: Approved<br>Tree: DDE                                                | thorization revith an assign     | equest, the s<br>ned Authoriza<br>View History View Error History<br>Authoriza             | ystem<br>ation F<br>© Upload/Retrie                                                | displays the<br>equest Nun<br>re Attachment Show Duplicate Au<br>ate of Medical Necessity   | e fina<br>nber<br>thorization | lized<br>(ARN).                                                                              |               |
| After su<br>uthori<br>e Vupdate de<br>Requestor Infor<br>Date R                                                                                                    | ubmittin<br>ization r<br>Generate RTP Correspon<br>Prog<br>Authorization Sta<br>Sou<br>mation<br>Requested: 03/04/2025                                                                                                    | dence C Retrieve Corres<br>am: DCMWC<br>tus: Approved<br>rce: DDE                                                                       | thorization revith an assign     | equest, the s<br>ned Authoriza<br>View History View Error History<br>Authoriz<br>ested By: | ystem<br>ation R<br>@ Upload/Retrie<br>ation Type: Certifi<br>tion Level: Level 3  | displays the<br>equest Nun<br>re Attachment Show Duplicate Au<br>ate of Medical Necessity   | e fina<br>nber                | lized<br>(ARN).                                                                              | 3) 456-7890   |
| After su<br>nuthori<br>equest Number:<br>se Vupdate #<br>Requestor Infor<br>Date R<br>Claimant Inform                                                                | Authorization Sta<br>Source and Source and Sour                                                                                                    | dence C Retrieve Corres<br>am: DCMWC<br>tus: Approved<br>ree: DDE                                                                       | thorization revith an assign     | equest, the s<br>ned Authoriza<br>View History View Error History<br>Authoriza             | ystem<br>ation R<br>© Upload/Retrie<br>ation Type: Certifi<br>tion Level: Level 3  | displays the<br>equest Nun<br>re Attachment Show Duplicate Au<br>ate of Medical Necessity   | e fina<br>nber<br>thorization | lized<br>(ARN).                                                                              | 3) 456-7890   |
| After su<br>outhori<br>equest Number:<br>e Update f<br>Requestor Infor<br>Date R                                                                                     | addition                                                                                                    | dence CRetrieve Corres<br>am: DCMWC<br>tuss: Approved<br>res: DDE                                                                       | thorization revith an assign     | equest, the s<br>ned Authoriza                                                             | ystem<br>ation F                                                                   | displays the<br>equest Nun<br>re Attachment I Show Duplicate Au<br>ate of Medical Necessity | e fina<br>nber<br>thorization | lized<br>(ARN).<br>Show Correction                                                           | 3) 456-7890   |
| After su<br>authori<br>Request Number:<br>See Vupdate #<br>Requestor Inform<br>Date R                                                                                | addition<br>addition<br>additi | dence CRetrieve Corres<br>am: DCMWC<br>tus: Approved<br>ree: DDE<br>Claimant's Case ID:<br>Date of Birth                                | thorization revith an assign     | equest, the s<br>ned Authoriza                                                             | ystem<br>ation F                                                                   | displays the<br>equest Nun<br>re Attachment Show Duplicate Au<br>ate of Medical Nacessity   | e fina<br>nber<br>thorization | lized<br>(ARN).<br>Show Correction                                                           | 3) 456-7890   |
| After su<br>authori<br>Request Number:<br>se Vupdate<br>Requestor Infor<br>Date R<br>Claimant Inform                                                                 | ation                                                                                                    | dence C Retrieve Corres<br>am: DCMWC<br>tus: Approved<br>rce: DDE<br>Claimant's Case ID:<br>Date of Birth                               | thorization revith an assign     | equest, the s<br>ned Authoriza                                                             | ystem<br>ation R<br>(@ Upload/Retrie<br>ation Type: Certifi<br>tion Level: Level 3 | displays the<br>equest Nun<br>re Attachment Show Duplicate Au<br>ate of Medical Necessity   | e fina<br>nber                | lized<br>(ARN).                                                                              | 3) 456-7890   |
| After su<br>authori<br>Request Number:<br>se Vupdate #<br>Requestor Infor<br>Date R<br>Claimant Inform                                                               | ation                                                                                                    | dence CRetrieve Corres<br>am: DCMWC<br>tus: Approved<br>ree: DDE                                                                        | thorization revith an assign     | equest, the s<br>ned Authoriza                                                             | ystem<br>ation F                                                                   | displays the<br>equest Nun<br>re Attachment Show Duplicate Au<br>ate of Medical Necessity   | e fina<br>nber<br>thorization | lized<br>(ARN).                                                                              | 3) 456-7890   |
| After su<br>authori<br>Request Number:<br>se Vupdate =<br>Requestor Inform<br>Date R<br>Claimant Inform<br>Provider Inform                                           | ation<br>Provider ID:<br>ormation                                                                                                    | deg the au<br>equest v<br>dence C Retrieve Corres<br>ram: DCMWC<br>tus: Approved<br>rce: DDE                                            | thorization revith an assign     | equest, the s<br>ned Authoriza                                                             | ystem<br>ation F                                                                   | displays the<br>equest Num<br>e Attachment Show Duplicate Au<br>ate of Medical Necessity    | e fina<br>nber<br>thorization | lized<br>(ARN).                                                                              | 3) 456-7890 * |
| After su<br>authori<br>Request Number:<br>se Vupdate #<br>Requestor Inform<br>Date R<br>Claimant Inform<br>Provider Inform:<br>Service Line Info<br>dd New Line @ Up | ation<br>Provider ID:<br>addate<br>te To Date                                                                                                    | equest v<br>equest v<br>dence C Retrieve Corres<br>ram: DCMWC<br>tus: Approved<br>ree: DDE<br>*<br>Claimant's Case ID:<br>Date of Birth | thorization revith an assign     | equest, the s<br>ned Authoriza                                                             | ystem<br>ation F                                                                   | displays the<br>equest Num                                                                  | e fina<br>nber                | lized<br>(ARN).<br>Show Correction<br>Phone Number: (12<br>R Name: (12<br>Provider Type: 25- | 3) 456-7890 * |

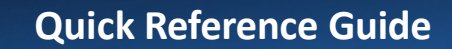

## Viewing Submitted Authorization Request Details in the WCMBP System

1. To open the Authorization Request Details page, select the Auth Request # link on the Authorization Request List page. Use the Filter By drop-down list to narrow authorization results.

| And |                          | ~                          |                            |                      |                   |                        |                          |            |
|-----|--------------------------|----------------------------|----------------------------|----------------------|-------------------|------------------------|--------------------------|------------|
|     |                          |                            |                            | Prog                 | ram               | ✓ Subm                 | litted In La             | st 1 M     |
|     | Auth<br>Request #<br>▲ ▼ | Claimant Case<br>ID<br>▲ ▼ | OWCP<br>Provider ID<br>▲ ▼ | Header Status<br>▲ ▼ | Auth Type<br>▲▼   | Last<br>Updated<br>▲ ▼ | Submitted<br>Date<br>▲ ▼ | Leve<br>▲▼ |
|     |                          |                            |                            | Approved             | Certificate<br>of | 04/40/2025             | 04/40/0005               | 2          |

The **Authorization Request Details** page displays the details of the submitted authorization request that includes the information populating the fields in the new columns: **# Of Units Per Procedure/Visit**, **Frequency**, and **Duration**.

| ) Close             | 🖌 Upda                               | date 📄 🚔                                           | Generate RTP Correspo                     | ondence C Ret                  | rieve Corres          | pondence/Atta | ichments 🛛 🗭 Comments                  | View History | View Error History | O Upload/Retrieve      | Attachment      | Main Show Duplicate Au                  | uthorization | Show Corre         | ction                  |                                       |
|---------------------|--------------------------------------|----------------------------------------------------|-------------------------------------------|--------------------------------|-----------------------|---------------|----------------------------------------|--------------|--------------------|------------------------|-----------------|-----------------------------------------|--------------|--------------------|------------------------|---------------------------------------|
|                     |                                      |                                                    | Pro                                       | ogram: DCMWC                   |                       |               | ~                                      |              | Authoriza          | tion Type: Certificate | te of Medical N | Jecessity 🗸                             |              |                    |                        |                                       |
|                     |                                      |                                                    | Authorization S                           | Status: Approved<br>ource: DDE |                       |               |                                        |              | Authorizat         | tion Level: Level 3    |                 |                                         |              |                    |                        |                                       |
| F                   | Requesto                             | or Inform                                          | nation                                    |                                |                       |               |                                        |              |                    |                        |                 |                                         |              |                    |                        |                                       |
|                     |                                      | Date Re                                            | equested: 03/04/202                       | 25 🗰 *                         |                       |               | Rec                                    | uested By:   |                    |                        |                 |                                         |              | Phone              | Number: (12            | 23) 456-7890                          |
| c                   | laimant l                            | t Informa                                          | ation                                     |                                |                       |               |                                        |              |                    |                        |                 |                                         |              |                    |                        |                                       |
|                     |                                      |                                                    |                                           |                                |                       |               |                                        |              |                    |                        |                 |                                         |              |                    |                        |                                       |
|                     |                                      |                                                    |                                           | Claimant's                     | Case ID:              |               |                                        |              |                    |                        |                 |                                         | Claim        | ant Name:          |                        |                                       |
|                     |                                      |                                                    |                                           | Claimant's<br>Date             | Case ID:<br>of Birth: | _             |                                        |              |                    |                        |                 |                                         | Claim        | ant Name:          |                        |                                       |
| F                   | Provider I                           | Informat                                           | tion                                      | Claimant's<br>Date             | Case ID:<br>of Birth: |               |                                        |              |                    |                        |                 |                                         | Claim        | ant Name:          |                        |                                       |
| F                   | Provider I                           | Informat                                           | tion<br>Provider ID:                      | Claimant's<br>Date             | Case ID:              |               | Provider                               | Name:        |                    |                        |                 | Provider Tax ID:                        | Claim        | ant Name:<br>Provi | der Type: 25           | -Physician (MD) & F                   |
| F                   | Provider I                           | Informat<br>P<br>Line Infor                        | tion<br>Provider ID:                      | Claimant's<br>Date             | Case ID:              |               | Provider                               | Name:        |                    |                        |                 | Provider Tax ID:                        | Claim        | ant Name:<br>Provi | der Type: 25           | -Physician (MD) & F                   |
| F<br>S              | Provider I<br>Service Li<br>New Line | Informat<br>P<br>Line Infor                        | rtion<br>Provider ID:<br>prmation<br>tate | Claimant's<br>Date             | Case ID:              |               | Provider                               | Name:        |                    |                        |                 | Provider Tax ID:                        | Claim        | ant Name:          | der Type: 25           | -Physician (MD) & F                   |
| i F<br>i s<br>) Add | Provider I<br>Service Li<br>New Line | Informati<br>P<br>Line Infor<br>© Upd<br>From Date | rmation<br>atte<br>To Date                | Claimant's<br>Date             | Case ID:<br>of Birth: | Modifier      | Provider Provider Level Requested Unit | Name:        | Requested Amount   | Auth Amount            | # Of Units F    | Provider Tax ID:<br>Per Procedure/Visit | Claim        | Provi              | der Type: 25<br>Status | -Physician (MD) & F<br>Line Status Re |

|       |                                         | F                                                         | DCM<br>Requ                                         | WC ا<br>est (٤                           | of 8)                                     | oriz                                | zatio                          | n S                      | Subm                      | issio                | on                                           | C                         | Quick          | k Refe                   | erenc                          | e Gui                      |
|-------|-----------------------------------------|-----------------------------------------------------------|-----------------------------------------------------|------------------------------------------|-------------------------------------------|-------------------------------------|--------------------------------|--------------------------|---------------------------|----------------------|----------------------------------------------|---------------------------|----------------|--------------------------|--------------------------------|----------------------------|
| ev    | vir                                     | ng Su                                                     | bmit                                                | ted A                                    | utho                                      | riza                                | ation                          | Re                       | quest                     | Det                  | ails in t                                    | he W                      | <b>CM</b>      | BP Sy                    | yste                           | m                          |
|       | Fro<br>pa                               | om th<br>Ige, so                                          | ne <b>Ser</b><br>elect t<br>servio                  | <b>vice L</b><br>the se<br>ce line       | i <b>ne In</b><br>vice <b>I</b><br>inforr | <b>forr</b><br>L <b>ine</b><br>nati | <b>natio</b><br># link<br>ion. | n se<br>. Se             | ection<br>electing        | on th<br>g the       | ie <b>Autho</b><br>line nun                  | <b>rizati</b> o<br>nber a | on Re<br>llows | eque:<br>s DOL           | <b>st De</b><br>. staf         | t <b>ails</b><br>f to      |
|       | սբ                                      | aute                                                      |                                                     |                                          |                                           |                                     |                                |                          |                           |                      |                                              |                           |                |                          |                                |                            |
|       | Serv                                    |                                                           | Informatio                                          | n                                        |                                           |                                     |                                |                          |                           |                      |                                              |                           |                |                          |                                |                            |
| II Ad | Serv                                    | rice Line I<br>/ Line C<br>From Date                      | Update<br>To Date                                   | n<br>Code<br>Type<br>A V                 | de Modifie                                | r Level<br>▲▼                       | Requested<br>Units<br>▲♥       | Auth<br>Units<br>▲▼      | Requested<br>Amount<br>▲♥ | Auth<br>Amount<br>▲▼ | # Of Units Per<br>Procedure/Visit<br>▲▼      | Frequency                 | Duration       | Status<br>▲ ▼            | Line<br>Status<br>Reason<br>▲▼ | Comment<br>▲▼              |
|       | Serv<br>Id New<br>Line<br>#<br>$\Delta$ | rice Line I<br>v Line C<br>From Date<br>A V<br>03/04/2025 | Informatio<br>Update<br>To Date<br>▲▼<br>03/20/2025 | n<br>Code<br>Type<br>▲▼<br>Grown<br>Code | de Modifie<br>▼ ▲▼<br>79 1N               | r Level<br>▲▼<br>3                  | Requested<br>Units<br>▲▼       | Auth<br>Units<br>▲▼<br>1 | Requested<br>Amount<br>▲▼ | Auth<br>Amount<br>▲▼ | # Of Units Per<br>Procedure/Visit<br>▲▼<br>1 | Frequency<br>A V<br>1     | Duration       | Status<br>▲▼<br>Approved | Line<br>Status<br>Reason<br>▲▼ | Comment<br>Add<br>Comments |

Authorization Request details display on the **Update Service Line** page. The new **# Of Units per Procedure/Visit, Frequency**, and **Duration** fields display the information based upon the Procedure Code selection and remain enabled for Home Health or LPN codes and are disabled for Non-Home Health codes.

| Update Serv       | rice Line                            |                                 |            |   | <u>~</u> |
|-------------------|--------------------------------------|---------------------------------|------------|---|----------|
| From Date:        | 03/04/2025                           | To Date:                        | 03/20/2025 |   |          |
| Code Type:        | Home Grown Code                      |                                 |            |   |          |
| Procedure Code:   | 90179-HOME LPN CHRONIC CARE TYPE A-2 |                                 |            |   |          |
| Code Description: | HOME LPN CHRONIC CARE TYPE A-2       |                                 |            |   |          |
| Modifier:         | 1N-HOME NURSE V*                     | # Of Units per Procedure/Visit: | 1 *        |   |          |
| Frequency:        | *                                    | Duration:                       | *          |   |          |
| Units Requested:  | 1 *                                  |                                 |            |   |          |
| Level:            | Level 3 v*                           |                                 |            |   |          |
| Line Status:      | Approved ~*                          | Line Status Reason:             |            | ` |          |
| Authorized Units: | 1                                    | Authorized Amount:              |            |   |          |
| Comments:         |                                      |                                 |            |   |          |